## Instructivo de activación de Pago Automático de Cuenta Corriente (PAC)

Estimado (a) Cliente:

Para activar un servicio de pago automático de cuenta PAC de tu seguro contratado con nosotros, lo puedes realizar siguiendo este manual.

1.- Ingresa a <u>www.scotiabankchile.cl</u> y selecciona "Acceso Scotiabank" e Ingreso Personas. Escribe tu RUT y clave de acceso:

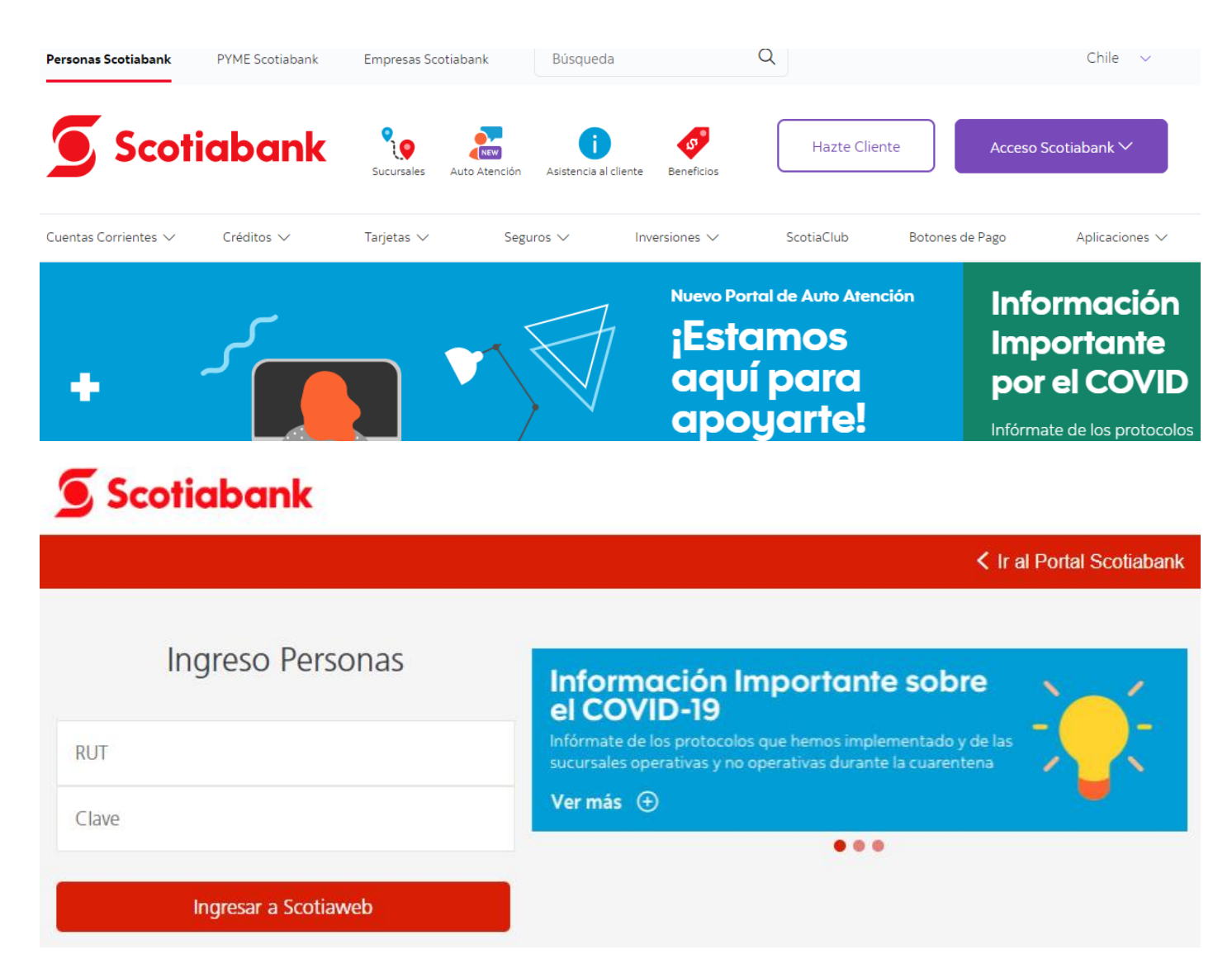

## CHUBB

2.- Selecciona la opción "Transferencias y Pagos" y luego Pago Automático con Cuenta Corriente (PAC):

|         | 🖲 Scotiabank                                              | Pedir crédito de consumo                     | 🛷 Ofertas 🛛 💮 Emergencias bancarias 👘 🖉 Tu ejecutivo |  |  |  |
|---------|-----------------------------------------------------------|----------------------------------------------|------------------------------------------------------|--|--|--|
|         | Inicio • Cuentas • Tarjetas • Créditos •                  | Transferencias y Pagos • Seguros •           | Inversiones - Servicio al cliente - Pórtate Aquí -   |  |  |  |
| COS (   | Transferencias                                            | Pagos de servicios                           | Pagos de productos                                   |  |  |  |
| de su i | Transferir a terceros                                     | Pagar servicios                              | Pagar Tarjeta de Crédito                             |  |  |  |
| e "A    | Transferir entre cuentas                                  | Pago Automático con Cuenta Corriente (PAC)   | Pagar Línea de Crédito                               |  |  |  |
| cado    | Programar transferencias                                  | Pago Automático con Tarjeta de Crédito (PAT) | Pagar Crédito de Consumo                             |  |  |  |
| trata   | <ul> <li>Ver cartola de transferencias y pagos</li> </ul> |                                              | Pagar Crédito Hipotecario                            |  |  |  |
|         | Pagos Electrónicos Interbancarios                         |                                              |                                                      |  |  |  |
|         | Ver y agregar destinatarios                               |                                              |                                                      |  |  |  |
|         |                                                           |                                              |                                                      |  |  |  |

3.- Posteriormente debes hacer clic en "Inscripción de mandatos":

| Scotiabank                  |            |            | Pedir crédito de consumo |                         |                   | 🧳 Ofertas | (?) Emergencias bancaria |                       |
|-----------------------------|------------|------------|--------------------------|-------------------------|-------------------|-----------|--------------------------|-----------------------|
| Inicio +                    | Cuentas •  | Tarjetas + | Créditos -               | Transfer                | encias y Pagos +  | Seguros - | Inversiones -            | Servicio al cliente - |
| Pagos Históricos de Cuentas | Mandatos I | nscritos   | Modificación de          | odificación de Mandatos | Empresas en Conve | nio Insc  | ripción de mandatos      |                       |
|                             |            |            |                          |                         |                   |           |                          |                       |

Inscripción De Mandatos

El primer cargo de su cuenta de servicio dependerá del proceso interno de cada empresa, por lo que no deje de pagarla hasta que reciba impreso en la boleta el timbre "Acogido al Convenio PAC del Banco Scotiabank" o Pago Automático. En caso contrario, debe consultar directamente en la empresa prestadora del servicio.

Revise el identificador del servicio, es de su exclusiva responsabilidad el correcto ingreso de este.

Si tiene PAC contratado en otro banco para el mismo servicio, debe solicitar su eliminación para poder activarlo. No sirve el bloqueo, debe ser eliminado.

| Rubro                      | Seleccione Y                             |  |  |
|----------------------------|------------------------------------------|--|--|
| Empresas                   | Seleccionar Empresa 🗸                    |  |  |
| Identificador del Servicio | (Sin punto ni guión) 🙂 xer identificador |  |  |
| Monto Maximo               | 0                                        |  |  |
| Nro. Cuenta Corriente      | Seleccione Cta.Cte 🗸                     |  |  |
| E-Mail                     |                                          |  |  |
| Fecha Término Mandato:     | (dd/mm/aaaa)                             |  |  |

Agregar Cancelar

## CHUBB

4.- En Rubro selecciona "Otros" y busca a Chubb Seguros Chile SA.

En Identificador del Servicio digita el Rut del Cliente y completa el resto de la información que se solicita.

| 🧕 Scotic                                                                                                    | abank                             |                                     |                                          | Pedir crédito de consu                                                         | imo                                      | 🧳 Ofertas          | ② Emergencias bancarias |
|----------------------------------------------------------------------------------------------------|-----------------------------------|-------------------------------------|------------------------------------------|--------------------------------------------------------------------------------|------------------------------------------|--------------------|-------------------------|
| Inicio <del>-</del>                                                                                                 | Cuentas -                         | Tarjetas +                          | Créditos -                               | Transferencias y Pagos -                                                       | Seguros +                                | Inversiones -      | Servicio al cliente -   |
| Pagos Históricos de Cuentas                                                                                         | Mandatos In                       | scritos )                           | Modificación de M                        | tandatos Empresas en Conve                                                     | nio Inscr                                | ípción de mandatos | 0                       |
|                                                                                                    |                                   |                                     |                                          | Inscripción De Mar                                                             | ndatos                                   |                    |                         |
| El primer cargo de su cuenta de servic<br>la boleta el timbre "Acogido al Conve<br>empresa prestadora del servicio. | io dependerá de<br>nio PAC del Ba | l proceso interno<br>nco Scotiabani | o de cada empresa,<br>k" o Pago Automáti | por lo que no deje de pagarla hasta q<br>co. En caso contrario, debe consultar | ue reciba impreso<br>r directamente en l | en<br>a            |                         |
| Revise el identificador del servicio, es                                                                            | de su exclusiva                   | responsabilidad                     | el correcto ingreso d                    | le este.                                                                       |                                          |                    |                         |
| Si tiene PAC contratado en otro banco<br>eliminado.                                                                 | para el mismo s                   | ervicio, debe so                    | licitar su eliminación                   | para poder activarlo. No sirve el bloq                                         | ueo, debe ser                            |                    |                         |
|                                                                                                    | Datos de Inscripción              |                                     |                                          |                                                                                |                                          |                    |                         |
|                                                                                                    |                                   | Rubr                                | ro                                       | Otros 🗸                                                                        |                                          |                    |                         |
|                                                                                                    |                                   | Emp                                 | resas                                    | CHUBB SEGUROS CHILE S A                                                        |                                          | ~                  |                         |
|                                                                                                    |                                   | Ident                               | tificador del Servicio                   | (Si                                                                            | in punto ni guión) 🍕                     | VER IDENTIFICADOR  |                         |
|                                                                                                    |                                   | Mont                                | to Maximo                                |                                                                                |                                          |                    |                         |
|                                                                                                    |                                   | Nro.                                | Cuenta Corriente                         | Seleccione Cta.Cte 🗸                                                           |                                          |                    |                         |
|                                                                                                    |                                   | E-Ma                                | ail                                      |                                                                                |                                          |                    |                         |
|                                                                                                    |                                   | Fech                                | na Término Mandato:                      |                                                                                | d/mm/aaaa)                               |                    |                         |
|                                                                                                    |                                   |                                     |                                          |                                                                                |                                          |                    |                         |

Agregar Cancelar

5.- La inscripción se encuentra finalizada y puedes descargar tu comprobante.

## Envíalo vía email a: <u>pac.chile@chubb.com</u> Asunto: Activación Mandato PAC En el cuerpo del email por favor indicar: RUT XXXXXX-X asociar a Póliza XX-XXXXXX

En caso de consultas comunicarse directamente con su ejecutivo de Chubb Seguros.